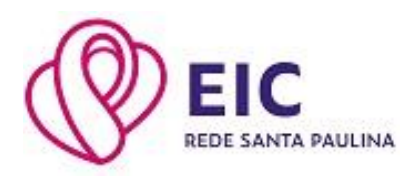

# Guia de Acesso ao Portal Acadêmico GV College

#### Como acessar:

### Passo 1:

O acesso das famílias ao Portal Acadêmico GV College é através da página inicial do site do Educandário Imaculada Conceição (EIC): <u>www.imaculadanet.com.br</u> (banner na página inicial) ou pelo link <u>Login - Portal Acadêmico GVDASA (redesantapaulina.com.br)</u>

Para acesso do responsável financeiro, o login de acesso (usuário) é o número do CPF do responsável financeiro e a senha inicial é a data de nascimento também do responsável financeiro (ddmmaaaa), devendo ser alterada no primeiro acesso.

#### Passo 2:

Após o passo 1, você será direcionado(a) para o Portal do GVCollege. Escolha a unidade 1 – EIC EDUCANDÁRIO IMACULADA CONCEIÇÃO e insira o usuário e senha, conforme o passo anterior.

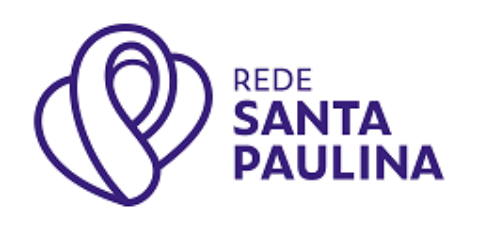

Área do Aluno/Responsável

Sair

| <b>GV</b> college |
|-------------------|
|-------------------|

| Entrar                                    |   |
|-------------------------------------------|---|
| Unidade                                   |   |
| 1 - EIC   EDUCANDÁRIO IMACULADA CONCEIÇÃO | ~ |
| Usuário                                   |   |
|                                           |   |
| Senha                                     |   |
|                                           |   |
| 🗌 Lembrar meu login nesta máquina.        |   |
| Esqueceu a senha?                         |   |

Entrar

## Passo 3:

Após a etapa de login, você acessará o Portal Acadêmico.

No menu (canto esquerdo) é possível fazer a consulta de diversas informações, entre elas a consulta Financeira e títulos. Essas duas opções possibilitam o acesso e a impressão de todos os boletos disponíveis. Informe o período, o nome do(a) aluno(a) e marque o quedeseja visualizar: Pendentes (boletos não pagos) e/ou Pagas.

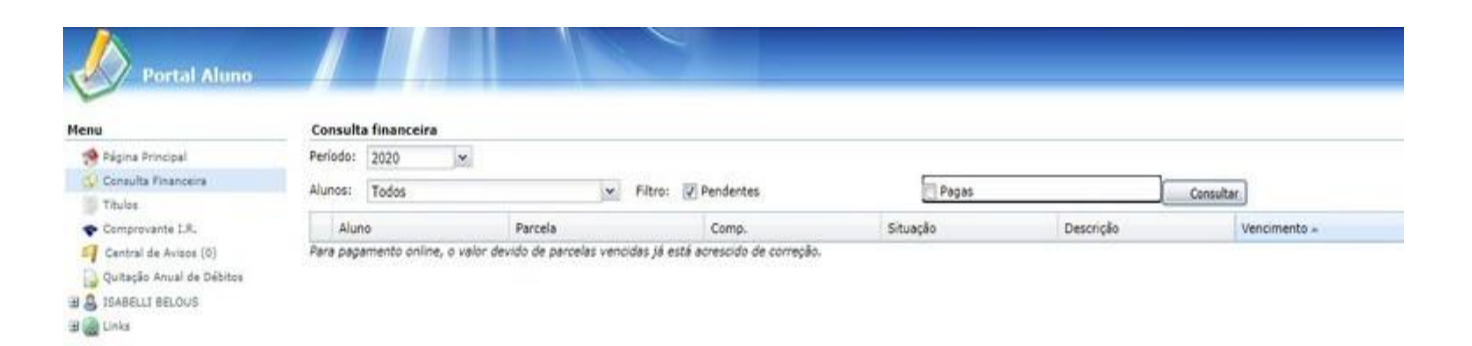

Os boletos serão disponibilizados sempre na última semana do mês anterior ao vencimento e deverão ser impressos via Portal Acadêmico. O sistema também faz o envio, de forma automática, do boleto bancário para o e-mail do responsável financeiro.

# Dúvidas ou mais informações, entre em contato pelo Whatsapp (48) 98441-0430.

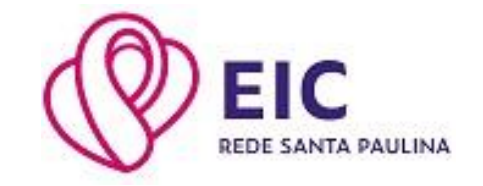